# **OXFORD**

# Oxford Discover 2nd Edition App 安裝指引

(學生課本所附之密碼卡使用方式)

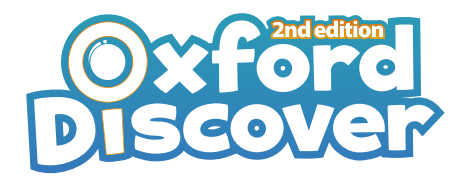

#### 帳號建立流程

I. 進入 oxforddiscover.01-d.com,

輸入您的 ① email信箱 2 密碼 8 英文名或暱稱。

| With content from<br>OXFORD<br>UNIVERTITY PRESS |                                                                 |                                                          |
|-------------------------------------------------|-----------------------------------------------------------------|----------------------------------------------------------|
| Create an                                       | account for your child to unlock all questions from the app.    | Disc                                                     |
|                                                 |                                                                 | Important: Keep this card                                |
| Your e-mail                                     |                                                                 | Get your Oxford Discov                                   |
| 2 Your password                                 |                                                                 | Go to oxforddiscover.01-<br>O Create an account. Enter y |
| 3 Nickname for your child.                      |                                                                 | You can only use yo<br>You will have access              |
| 4 Access code                                   | Enter here                                                      | Your acces                                               |
| This cox                                        | le gives free access to all questions in the app for 18 months. | Need help?<br>Go to 01 digital.zendesk.co                |
|                                                 | CREATE ACCOUNT 5                                                | OXFORD<br>UNIVERSITY PRESS                               |
| 4 続入路仕罪                                         | 木斫附之主皿它號                                                        | (密碼卡示意圖)                                                 |

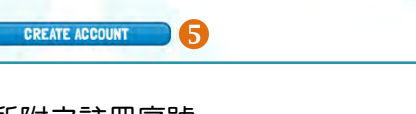

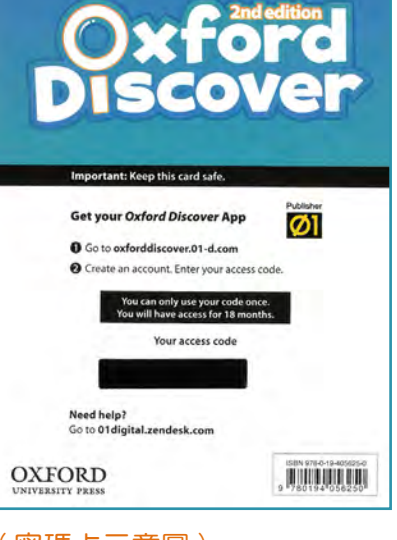

④ 輸入學生課本所附之註冊序號

5 點選 "Create Account"

## App下載流程

1. 請至裝置的App Store或Google Play Store 搜尋 "oxford discover quiz game" 並下載

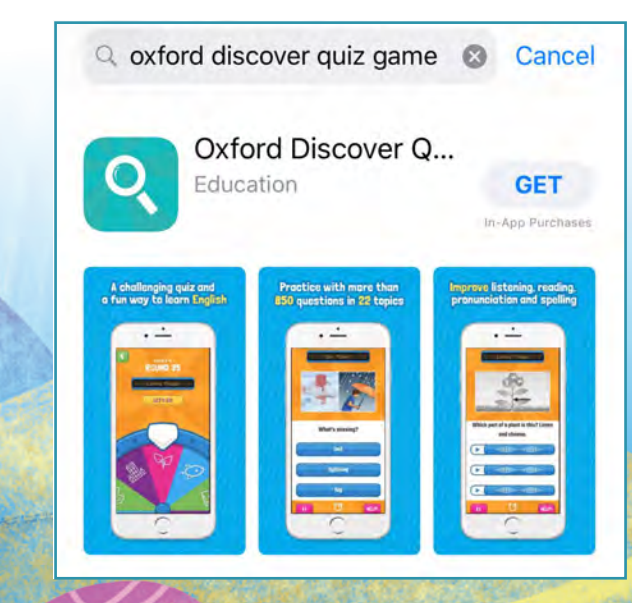

2. 安裝完成後打開App,輸入您所 註冊的帳號及密碼以登入

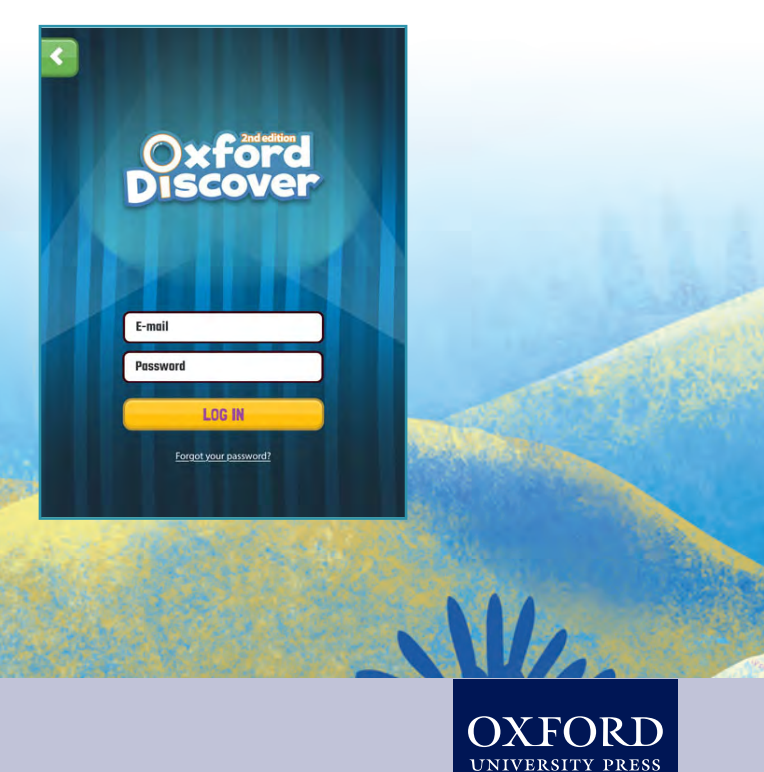

**Oxford University Press** www.oup.com/elt

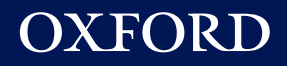

3. 選擇1單人模式"Single Player"
或2多人模式"Multiplayer"

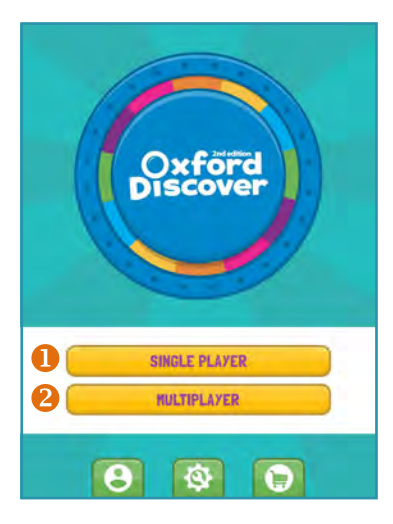

4. 選擇級數

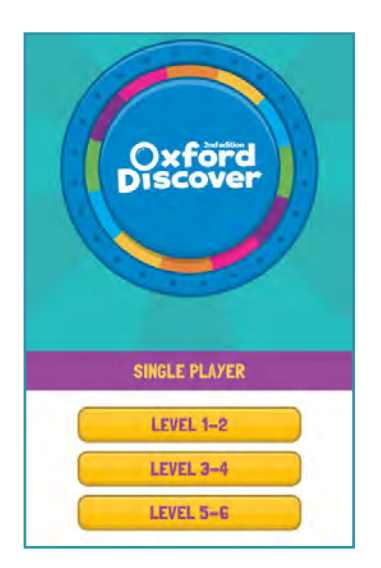

5. 轉動輪盤選擇要作答的單元

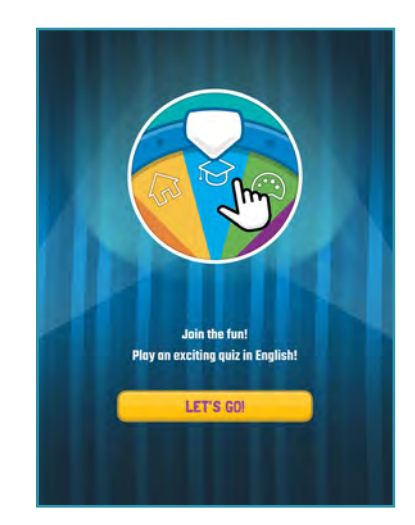

## 其他功能介紹

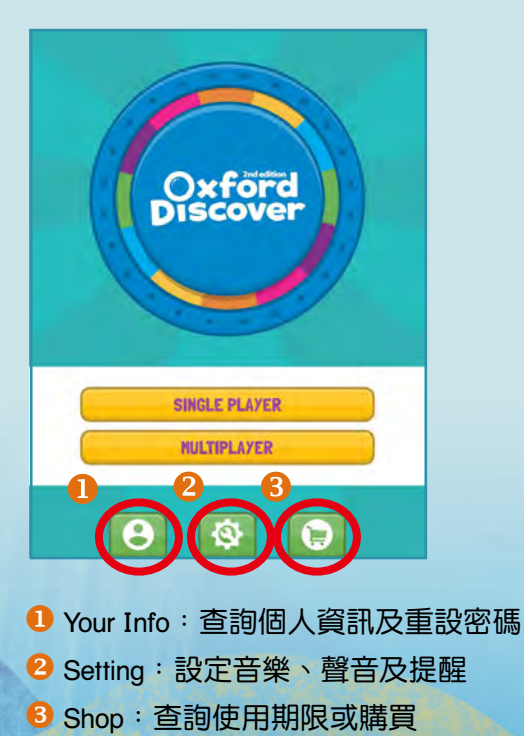

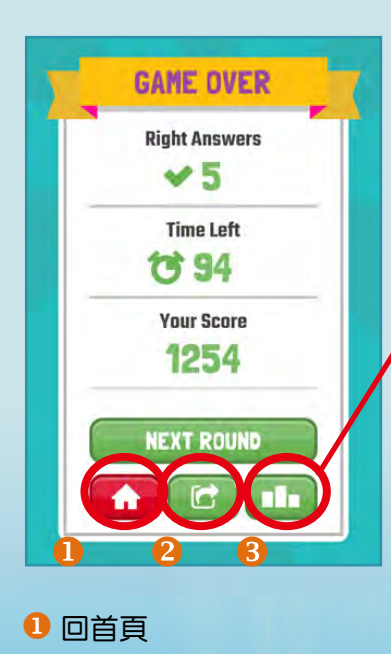

- 2 分享:可透過Line或email等
- 🔒 成績: 查看排名

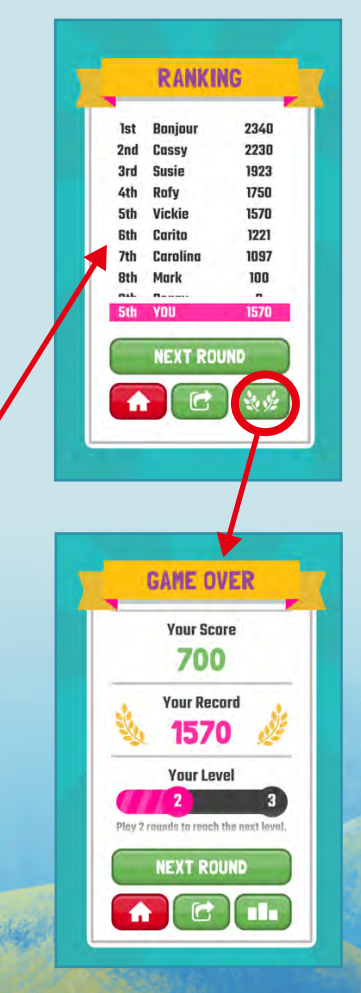

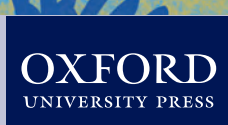